Tijdhof Consulting Technotes

*Configuratie van de Grandstream GXP-2000 4-Iijns IP Phone* 

Tijdhof Consulting - 1 februari 2006

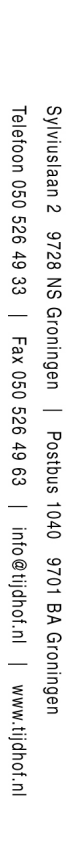

## Voorafgaand aan de configuratie

- Sluit de Grandstream GXP-2000 4-lijns IP-telefoon aan op uw netwerk door een vrije ethernetpoort van uw router<sup>1</sup> te gebruiken.
   Ook kunt u de ethernetkabel van uw computer aansluiten op PC-poort van de Grandstream GXP-2000. Via de LAN-poort van de Grandstream verbindt u vervolgens uw computer met internet. De Grandstream fungeert dan als router; zowel uw computer als uw Grandstream telefoon zijn met internet verbonden.
- Sluit de meegeleverde stroomadapter van de Grandstream aan op de telefoon en op het stroomnet. De Grandstream GXP-2000 start nu op. Onderaan het display wordt het IP-adres getoond waarop u de configuratiepagina van de Grandstream kunt vinden. Dit IP-adres kunt u via de configuratiepagina desgewenst vast instellen.
- 3. Open de browser op uw computer en ga naar het getoonde IP-adres. Gebruik als wachtwoord [admin]; ook dit kunt u via de configuratiepagina wijzigen, wij raden u aan dit ook te doen.
- 4. De configuratiepagina van de GXP-2000 verschijnt, bestaande uit de volgende tabbladen:

STATUS BASIC SETTINGS ADVANCED SETTINGS ACCOUNT 1 ACCOUNT 2 ACCOUNT 3 ACCOUNT 4

| Status            | Statusgegevens van de telefoon en uw VoIP-accounts         |
|-------------------|------------------------------------------------------------|
| Basic settings    | Basisinstellingen voor de IP-telefoon                      |
| Advanced settings | Geavanceerde instellingen voor de IP-telefoon              |
| Account 1         | Op deze tabbladen kunt u tot 4 VoIP-accounts configureren. |
| Account 2         |                                                            |
| Account 3         |                                                            |
| Account 4         |                                                            |

- 5. De beschikking over meerdere VoIP-accounts op één telefoon is praktisch. Zo zou u een VoIP-account mét nummer kunnen configureren om gesprekken te ontvangen en een gratis uitbelnummer (bv. Voipbuster) kunnen gebruiken om uit te bellen. Ook kunt u een evt. privé-VoIPnummer gebruiken. U ontvangt alle gesprekken op één telefoon en ziet in het display via welke lijn u gebeld wordt of uitbelt. Eventueel kunt u onderscheidende ringtones gebruiken; deze dient u eerst zelf te maken (zie Linux-tool op <u>http://www.grandstream.com</u>).
- 6. In principe zijn de standaard-instellingen van de telefoon geschikt voor direct gebruik tenzij uw netwerkstructuur een wijziging vereist; u kunt gelijk uw VoIP-accounts configureren en direct bellen. Sommige VoIPdiensten vereisen enige aanpassing van de standaardconfiguratie. Details worden hieronder besproken en met schermprints geïllustreerd.
- Na het configureren en na iedere wijziging van de Grandstream configuratiepagina (ongeacht welk tabblad) klikt u altijd op [update] gevolgd door [reboot]. De telefoon wordt opnieuw gestart om de gewijzigde gegevens van kracht te laten worden.

<sup>&</sup>lt;sup>1</sup> TIP: gebruik bij voorkeur een router die QoS biedt om uw gesprekskwaliteit te optimaliseren.

## Configuratie van een BudgetPhone VolP-account

VoIP-aanbieder Budgetphone biedt haar VoIP-diensten aan op prepaid- of abonnementsbasis. Een Budgetphone VoIP Account Card biedt u een telefoonnummer waarmee u via VoIP bereikbaar bent en de dienst Voicemail-2-Email (u ontvangt voicemailberichten als geluidsbestand op uw emailadres). Uw VoIP-telefoonnummer heeft de structuur van een normaal telefoonnummer. Het netnummer kunt u zelf uitkiezen bij het activeren van uw account. Het abonneenummer begint met 711 (bv. : 010 – 711 01 50). De BudgetPhone Account Card is één jaar geldig; het nummer kan daarna desgewenst worden verlengd.

Om een BudgetPhone VoIP-account te configureren, dient u uw BudgetPhone telefoonnummer en -wachtwoord bij de hand te hebben.

Sluit de GXP-2000 aan zoals beschreven op pagina 2, open de Grandstream configuratiepagina en open het tabblad van de gewenste account:

| Account active        | Vink aan : yes                                    |
|-----------------------|---------------------------------------------------|
| SIP server            | Budgetphone.nl                                    |
| Outbound Proxy        | sip.budgetphone.nl                                |
| SIP User ID           | 31 + netnummer + telefoonnummer (bv. 31717110300) |
| Authenticate ID       | 31 + netnummer + telefoonnummer (bv. 31717110300) |
| Authenticate password | Uw BudgetPhone account password                   |

Met deze instellingen is uw Budgetphone-VoIP-account geconfigureerd. Sluit af met [Update] en [Reboot] om de wijzigingen te activeren.

Daarnaast kunt u overwegen om de CODECs voor uw gesprekken via BudgetPhone aan te passen voor een optimale gesprekskwaliteit. Deze instellingen vindt u onderaan de vier account-configuratiepagina's bij onderdeel [Preferred Vocoder]. In onze tests bleken onderstaande instellingen tot het meest optimale resultaat te leiden; deze instellingen hanteren wij voor alle VoIP-accounts op alle Grandstream VoIP-apparatuur:

|                    | choice 1: | PCMU | ~ | choice 5: | PCMU | ~ |
|--------------------|-----------|------|---|-----------|------|---|
| Preferred Vocoder: | choice 2: | PCMA | ~ | choice 6: | PCMU | ~ |
| (in listed order)  | choice 3: | PCMU | ~ | choice 7: | PCMU | * |
|                    | choice 4: | PCMU | ~ | choice 8: | PCMU | * |

Op de volgende pagina vindt u een configuratiepagina ingevuld met Budgetphone VoIP-accountgegevens.

CODECs zijn compressie- en decompressietools om de spraaksignalen zo compact mogelijk te kunnen verzenden. Achtergrondinformatie over CODECs vindt u bij onze VoIP technotes: <u>www.tijdhof.com/technotes.php</u>.

| Account Active:<br>Account Name:<br>SIP Server:<br>Outbound Proxy:<br>SIP User ID:<br>Authenticate ID:<br>Authenticate Password:<br>Name:<br>Use DNS SRV:<br>SIP Registration:<br>Unregister On Reboot:<br>Register Expiration:<br>local SIP port:<br>NAT Traversal (STUN):<br>SUBSCRIBE for MWI:<br>Proxy-Require:          | <ul> <li>No ● Yes</li> <li>D50-7110300 (Budgetphone)</li> <li>D50-7110300 (Budgetphone)</li> <li>D50-7110300</li> <li>D507110300</li> <li>D507110300</li> <li>D507110300</li> <li>D600 Yes</li> <li>No ● Yes</li> <li>No ● Yes</li> </ul>                                                                                                    | e.g., MyCompany)<br>e.g., sip mycompany.com, or IP address)<br>(e.g., proxy.myprovider.com, or IP address, if any)<br>the user part of an SIP address)<br>(can be identical to or different from <b>SIP User ID</b> )<br>purposely not displayed for security protection)<br>(optional, e.g., John Doe)<br>(m, max 45 days)       | IN PRAKTIJK            |
|----------------------------------------------------------------------------------------------------|----------------------------------------------------------------------------------------------------|----------------------------------------------------------------------------------------------------|------------------------|
| Account Name:<br>SIP Server:<br>Outbound Proxy:<br>SIP User ID:<br>Authenticate ID:<br>Authenticate Password:<br>Name:<br>Use DNS SRV:<br>Iser ID is phone number:<br>SIP Registration:<br>Unregister On Reboot:<br>Register Expiration:<br>Iocal SIP port:<br>NAT Traversal (STUN):<br>SUBSCRIBE for MWI:<br>Proxy-Require: | 150-7110300 (Budgetphone)         150-7110300         1507110300         1507110300         1507110300         1507110300         1507110300         1507110300         1507110300         100         101         101         102         103         103         103         103         104         105         105         1060         (in minutes default 1 ho         1060         (default 5060)         100         100         101         102         103         104         105         105         105         106         101         102         103         104         105         105         106         107         108         109         109         109         109         109         109         109         1                                                                                                    | e.g., MyCompany)<br>e.g., sip mycompany.com, or IP address)<br>e.g., proxy.myprovider.com, or IP address, if any)<br>the user part of an SIP address)<br>(can be identical to or different from <b>SIP</b> User <b>ID</b> )<br>purposely not displayed for security protection)<br>(optional, e.g., John Doe)<br>ur, max 45 days) | AKTIUK                 |
| SIP Server:<br>Outbound Proxy:<br>SIP User ID:<br>Authenticate ID:<br>Authenticate Password:<br>Name:<br>Use DNS SRV:<br>Iser ID is phone number:<br>SIP Registration:<br>Unregister On Reboot:<br>Register Expiration:<br>local SIP port:<br>NAT Traversal (STUN):<br>SUBSCRIBE for MWI:<br>Proxy-Require:                  | oudgetphone.nl<br>sip.budgetphone.nl<br>31507110300<br>31507110300<br>31507110300<br>3udgetPhone<br>③ No ○ Yes<br>④ No ○ Yes<br>④ No ○ Yes<br>⑤ No ○ Yes<br>⑤ No ◎ Yes<br>④ No ◎ Yes<br>④ No ◎ Yes<br>④ No ○ Yes                                                                                                    | e.g., sip.mycompany.com, or IP address)<br>(e.g., proxy.myprovider.com, or IP address, if any)<br>(the user part of an SIP address)<br>(can be identical to or different from <b>SIP User ID</b> )<br>(purposely not displayed for security protection)<br>(optional, e.g., John Doe)<br>(ur, max 45 days)                        | TJK                    |
| Outbound Proxy:<br>SIP User ID:<br>Authenticate ID:<br>Authenticate Password:<br>Name:<br>Use DNS SRV:<br>User ID is phone number:<br>SIP Registration:<br>Unregister On Reboot:<br>Register Expiration:<br>local SIP port:<br>NAT Traversal (STUN):<br>SUBSCRIBE for MWI:<br>Proxy-Require:                                 | sip.budgetphone nl<br>31507110300<br>31507110300<br>3udgetPhone<br>No Yes<br>No Yes<br>No Yes<br>No Yes<br>No Yes<br>0 No Yes<br>0 (default 5060)<br>No Yes<br>0 No Yes<br>0 No Yes<br>0 No Yes                                                                                                    | e.g., proxy.myprovider.com, or IP address, if any)<br>the user part of an SIP address)<br>ican be identical to or different from <b>SIP</b> User <b>ID</b> )<br>purposely not displayed for security protection)<br>ioptional, e.g., John Doe)<br>ur, max 45 days)                                                                | T                      |
| SIP User ID:<br>Authenticate ID:<br>Authenticate Password:<br>Name:<br>Use DNS SRV:<br>Iser ID is phone number:<br>SIP Registration:<br>Unregister On Reboot:<br>Register Expiration:<br>local SIP port:<br>NAT Traversal (STUN):<br>SUBSCRIBE for MWI:<br>Proxy-Require:                                                    | 31507110300         31507110300         BudgetPhone         Image: Image: I                                                                                                    | the user part of an SIP address)<br>(can be identical to or different from <b>SIP</b> User <b>ID</b> )<br>purposely not displayed for security protection)<br>(optional, e.g., John Doe)<br>ur, max 45 days)                                                                                                    |                        |
| Authenticate ID:         Authenticate Password:         Name:         Use DNS SRV:         Iser ID is phone number:         SIP Registration:         Unregister On Reboot:         Register Expiration:         local SIP port:         NAT Traversal (STUN):         SUBSCRIBE for MWI:         Proxy-Require:             | 31507110300<br>BudgetPhone<br>No ○ Yes<br>No ○ Yes<br>No ○ Yes<br>No ○ Yes<br>(in minutes default 1 ho                                                                                                    | can be identical to or different from <b>SIP</b> User <b>ID</b> )<br>purposely not displayed for security protection)<br>optional, e.g., John Doe)<br>ur, max 45 days)                                                                                                    | T                      |
| Authenticate Password:       Name:         Use DNS SRV:         Iser ID is phone number:         SIP Registration:         Unregister On Reboot:         Register Expiration:         local SIP port:         NAT Traversal (STUN):         SUBSCRIBE for MWI:         Proxy-Require:                                        | BudgetPhone<br>No Yes<br>No Yes<br>No Yes<br>No Yes<br>No Yes<br>(in minutes, default 1 ho<br>5060 (default 5060)<br>No Yes<br>No Yes<br>No Yes                                                                                                    | purposely not displayed for security protection)<br>optional, e.g., John Doe)<br>ur, max 45 days)                                                                                                    | T                      |
| Name: [<br>Use DNS SRV:<br>lser ID is phone number:<br>SIP Registration:<br>Unregister On Reboot:<br>Register Expiration: [<br>local SIP port: [<br>NAT Traversal (STUN):<br>SUBSCRIBE for MWI:<br>Proxy-Require: [                                                                                                    | BudgetPhone<br>No Yes<br>No Yes<br>No Yes<br>No Yes<br>No Yes<br>(in minutes default 1 ho<br>5060 (default 5060)<br>No Yes<br>No Yes                                                                                                    | optional, e.g., John Doe)<br>ur, max 45 days)                                                                                                    | T                      |
| Use DNS SRV:<br>Iser ID is phone number:<br>SIP Registration:<br>Unregister On Reboot:<br>Register Expiration:<br>local SIP port:<br>NAT Traversal (STUN):<br>SUBSCRIBE for MWI:<br>Proxy-Require:                                                                                                    | <ul> <li>No</li> <li>Yes</li> <li>No</li> <li>Yes</li> <li>No</li> <li>Yes</li> <li>No</li> <li>Yes</li> <li>No</li> <li>Yes</li> <li>Yes</li> <li>(in minutes, default 1 ho</li> <li>(default 5060)</li> <li>No</li> <li>Yes</li> <li>No</li> <li>Yes</li> <li>No</li> <li>Yes</li> </ul>                                                                                                    | ur, max 45 days)                                                                                                    | T                      |
| iser ID is phone number:<br>SIP Registration:<br>Unregister On Reboot:<br>Register Expiration:<br>local SIP port:<br>NAT Traversal (STUN):<br>SUBSCRIBE for MWI:<br>Proxy-Require:                                                                                                    | <ul> <li>No</li> <li>Yes</li> <li>No</li> <li>Yes</li> <li>No</li> <li>Yes</li> <li>(<i>in minutes</i> default 1 ho</li> <li>(default 5060)</li> <li>No</li> <li>Yes</li> <li>No</li> <li>Yes</li> </ul>                                                                                                    | ur, max 45 days)                                                                                                    | T                      |
| SIP Registration:<br>Unregister On Reboot:<br>Register Expiration:<br>local SIP port:<br>NAT Traversal (STUN):<br>SUBSCRIBE for MWI:<br>Proxy-Require:                                                                                                    | <ul> <li>No ● Yes</li> <li>No ○ Yes</li> <li>30 (in minutes default 1 ho</li> <li>5060 (default 5060)</li> <li>No ● Yes</li> <li>No ○ Yes</li> <li>No ○ Yes</li> </ul>                                                                                                    | ur, max 45 days)                                                                                                    | Т                      |
| Unregister On Reboot:<br>Register Expiration:<br>local SIP port:<br>NAT Traversal (STUN):<br>SUBSCRIBE for MWI:<br>Proxy-Require:                                                                                                    | <ul> <li>No</li> <li>Yes</li> <li>(in minutes, default 1 ho</li> <li>(default 5060)</li> <li>No</li> <li>Yes</li> <li>No</li> <li>Yes</li> </ul>                                                                                                    | ur, max 45 days)                                                                                                    | T                      |
| Register Expiration:<br>local SIP port:<br>NAT Traversal (STUN):<br>SUBSCRIBE for MWI:<br>Proxy-Require:                                                                                                    | 50 (in minutes, default 1 ho<br>5060 (default 5060)<br>O No O Yes<br>O No O Yes                                                                                                    | ur, max 45 days)                                                                                                    | T                      |
| local SIP port: [<br>NAT Traversal (STUN):<br>SUBSCRIBE for MWI:<br>Proxy-Require: [                                                                                                    | 5060 (default 5060)<br>O No O Yes<br>O No O Yes                                                                                                    |                                                                                                    | Т                      |
| NAT Traversal (STUN):<br>SUBSCRIBE for MWI:<br>Proxy-Require:                                                                                                    | ○ No ⊙ Yes<br>⊙ No ○ Yes                                                                                                    |                                                                                                    |                        |
| SUBSCRIBE for MWI:<br>Proxy-Require:                                                                                                    | No O Yes                                                                                                    |                                                                                                    |                        |
| Proxy-Require:                                                                                                    |                                                                                                    |                                                                                                    |                        |
|                                                                                                    | 1                                                                                                    |                                                                                                    |                        |
| Voice Mail UserID:                                                                                                    |                                                                                                    | User ID/extension for 3rd party voice mail system)                                                                                                    |                        |
| Send DTMF:                                                                                                    | 💿 in-audio 🛛 🔿 via RTP (RFC)                                                                                                    | 833) 🔿 via SIP INFO                                                                                                    |                        |
| Early Dial:                                                                                                    | No O Yes (use "Yes" onl                                                                                                    | if proxy supports 484 response)                                                                                                    |                        |
| Dial Plan Prefix:                                                                                                    | (this prefix string is add                                                                                                    | ed to each dialed number)                                                                                                    |                        |
| Encble Call Features:                                                                                                    | 🔘 No 🧉 Yes (if Yes, Call Fo                                                                                                    | rwarding & Call-Waiting-Disable are supported loc:                                                                                                    | <mark>dly)</mark> ≣ers |
| Session Expiration:                                                                                                    | 180 (in seconds, default 180                                                                                                    | seconds)                                                                                                    | efoon                  |
| Min-SE:                                                                                                    | 90 (in seconds, default and                                                                                                    | minimum 90 seconds)                                                                                                    | 050                    |
| Caller Request Timer:                                                                                                    | 💿 No 🛛 🔿 Yes (Request for tir                                                                                                    | er when making outbound calls)                                                                                                    | 526                    |
| Callee Request Timer:                                                                                                    | No O Yes (When caller such as a subscription of the subscription of the subscriptio | pports timer but did not request one)                                                                                                    | 49 3                   |
| Force Timer:                                                                                                    | No O Yes (Use timer ever                                                                                                    | when remote party does not support)                                                                                                    | 3                      |
| UAC Specify Refresher:                                                                                                    | UAC OUAS 💿 Omit (I                                                                                                    | lecommended)                                                                                                    | Fax                    |
| UAD OPECITY Refresher:                                                                                                    | UAC UAS (When UAC                                                                                                    | not specify refresher tag)                                                                                                    | , 050<br>-             |
| Enable Miltral                                                                                                    | No Ves                                                                                                    | wan in vith aistead of OPDATE)                                                                                                    | 526                    |
| Account Ring Tone:                                                                                                    | System ring tone<br>Custom ring tone 1<br>Custom ring tone 2<br>Custom ring tone 3                                                                                                    |                                                                                                    | 49 63   info@          |
| Send Anonymous:                                                                                                    | ⊙No ○Yes (caller ID will b                                                                                                    | e blocked if set to Yes)                                                                                                    | tijdh                  |
| Auto Answer:                                                                                                    | ⊙No OYes                                                                                                    |                                                                                                    | of.nl                  |
| Preferred Vocoder:<br>(in listed order)                                                                                                    | choice 1: PCMU v<br>choice 2: PCMA v<br>choice 3: PCMU v<br>choice 4: PCMU v                                                                                                    | choice 5: PCMU v<br>choice 6: PCMU v<br>choice 7: PCMU v<br>choice 8: PCMU v                                                                                                    | / www.tijdhof.         |

OVERZICHT CONFIGURATIE BUDGETPHONE VOIP-ACCOUNT

Ę

## Configuratie van een Voipbuster VolP-account

Een Voipbuster-VoIP-account kunt u gratis aanvragen op <u>www.Voipbuster.com</u> en bestaat uit een gebruikersnaam en wachtwoord. U krijgt hiervoor de mogelijkheid om uit te bellen. Het verkrijgen van een nummer voor VoIPbuster is helaas gelimiteerd mogelijk.

Met uw Voipbuster accountgegevens en de standaard server- en identificatiegegevens van Voipbuster kunt u een VoIP-gateway of IP-telefoon in enkele seconden configureren.

Sluit de GXP-2000 aan zoals beschreven op pagina 2, open de Grandstream configuratiepagina en open het tabblad van de gewenste account:

| Account active        | Vink aan : yes                                                                                                    |
|-----------------------|----------------------------------------------------------------------------------------------------|
| SIP server            | sip1.voipbuster.com<br>(N.B.; adres wordt regelmatig gewijzigd - check het juiste<br>adres op www.voipbuster.com) |
| Outbound Proxy        | [laat dit veld leeg]                                                                                              |
| SIP User ID           | uw voipbuster gebruikersnaam                                                                                      |
| Authenticate ID       | uw voipbuster gebruikersnaam                                                                                      |
| Authenticate password | Uw voipbuster password                                                                                            |
| NAT-Traversal (STUN)  | Vink aan: yes                                                                                                    |

Met deze instellingen is uw Voipbuster-VoIP-account geconfigureerd. Sluit af met [Update] en [Reboot] om de wijzigingen te activeren.

Daarnaast raden wij u aan om een STUN-server in te stellen voor het gebruik van Voipbuster. Om dit in te stellen logt u opnieuw in op de Grandstream. Dit keer gaat u naar tabblad Advanced Settings. Het veld STUN-server vult u als volgt in:

| STUN server: | stun.voipbuster.com | (URI or IP:port) |
|--------------|---------------------|------------------|
|--------------|---------------------|------------------|

Verder kunt u overwegen om de CODECs voor uw gesprekken via BudgetPhone aan te passen voor een optimale gesprekskwaliteit. Deze instellingen vindt u onderaan de vier account-configuratiepagina's bij onderdeel [Preferred Vocoder]. In onze tests bleken onderstaande instellingen tot het meest optimale resultaat te leiden; deze instellingen hanteren wij voor alle VoIP-accounts op alle Grandstream VoIP-apparatuur:

|                                         | choice 1: | PCMU | ~ | choice 5: | PCMU | ~ |
|-----------------------------------------|-----------|------|---|-----------|------|---|
| Preferred Vocoder:<br>(in listed order) | choice 2: | PCMA | * | choice 6: | PCMU | * |
|                                         | choice 3: | PCMU | * | choice 7: | PCMU | ~ |
|                                         | choice 4: | PCMU | ~ | choice 8: | PCMU | * |

Op de volgende pagina vindt u een configuratiepagina ingevuld met Voipbuster VoIP-accountgegevens.

STUN (Simple Traversal of UDP over NATs) is een netwerkprotocol dat ervoor zorgt dat uw VoIPdata wordt gefaciliteerd in het vinden van de juiste route in het netwerk indien daarin routers met NAT worden gebruikt. CODECs zijn compressie- en decompressietools om de spraaksignalen zo compact mogelijk te kunnen verzenden.

Meer informatie over CODECs vindt u bij onze VoIP technotes: www.tijdhof.com/technotes.php.

|                                             | Grandstream Dev                                                                       | rice Configuration                                 |                      | E Z Z                |
|---------------------------------------------|---------------------------------------------------------------------------------------|----------------------------------------------------|----------------------|----------------------|
| STATUS BASIC SETTI                          | NGS ADVANCED SETTINGS                                                                 | ACCOUNT 1 ACCOUNT 2 ACCOUNT 3                      | B ACCOUNT 1          |                      |
| Account Active:                             | 🔿 No 💿 Yes                                                                            |                                                    | N.D.:                |                      |
| Account Name:                               | VoioBuster                                                                            | (e g MyCompany)                                    | het SIP-server adr   | es van               |
| SIP Server:                                 | sip voiphuster.com                                                                    | (a.g. sin mycompany)                               | Voipbuster is mom    | nenteel              |
| Outhound Provy:                             |                                                                                       | (e.g., spinycompany.com, or if addid               | sip1.voipbuster.     | com                  |
| SIP Hear ID:                                |                                                                                       | (e.g., proxy myprovider com, or if and             | Dit adres is onder   | nevig aan            |
| Anthentiste ID:                             | gebrukerskaam                                                                         | (the user part of an SIP address)                  | problemen, vraag     | dervindt u<br>dan de |
| Aumenicate ID:                              | geotukersnaam                                                                         | (can be identical to or different from SI          | juiste sip-server in | stelling na          |
| Authenticate Password:                      |                                                                                       | (purposely not displayed for security pr           | bij Volpbuster.      |                      |
| Name:                                       | Tijdhof Consulting                                                                    | (optional, e.g., John Doe)                         |                      |                      |
| Ose DNS SRV:                                | • No • Yes                                                                            |                                                    |                      |                      |
| er 11) is phone number:<br>SIP Registration | ♥ No ♥ Yes                                                                            |                                                    |                      |                      |
| Ihrogister On Rohoot                        | No Ves                                                                                |                                                    |                      |                      |
| Register Expiration                         | 60 Jin minutes default 1                                                              | hour may 45 days)                                  |                      |                      |
| legal SIP nort                              | 5062 (4-6-4 5052)                                                                     | nour, max +5 days)                                 |                      |                      |
| VAT Troversel (STIR):                       | No Ves                                                                                |                                                    |                      |                      |
| SUBSCRIBE for MWI:                          | No ○ Yes                                                                              |                                                    |                      |                      |
| Proxv-Require:                              |                                                                                       |                                                    |                      |                      |
| Voice Mail UserID:                          |                                                                                       | <br>Aleer ID/evtension for 3rd narty whice n       | ail system)          |                      |
| Send DTMF:                                  | 💿 in-andio 📀 via RTP (RF                                                              | C2833) O via SIP INEO                              | ian systemy          |                      |
| Early Dial:                                 | No     Yes (use "Yes" of                                                              | only if proxy supports 484 response)               |                      |                      |
| Dial Plan Prefix:                           | (this prefix string is a                                                              | dded to each dialed number)                        |                      |                      |
| Enable Call Features:                       | ○ No                                                                                  | Forwarding & Call-Waiting-Disable are su           | pported locally)     | Telef                |
| Session Expiration:                         | 180 (in seconds, default .                                                            | 180 seconds)                                       |                      | oon                  |
| Min-SE:                                     | 90 (in seconds, default a                                                             | and minimum 90 seconds)                            |                      | 050 5                |
| Caller Request Timer:                       | ⊙ No ○ Yes (Request for                                                               | timer when making outbound calls)                  |                      | 526 4                |
| Callee Request Timer:                       |                                                                                       | supports timer but did not request one)            |                      | .9<br>33             |
| Force Timer:                                | 💿 No 🛛 🔿 Yes (Use timer e                                                             | ven when remote party does not support)            |                      | _                    |
| UAC Specify Refresher:                      | O UAC O UAS 💿 Omi                                                                     | t (Recommended)                                    |                      | Fax                  |
| UAS Specify Refresher:                      | ⊙ UAC ○ UAS (When UA                                                                  | C did not specify refresher tag)                   |                      | 050 5                |
| Force INVITE:                               | ③ No ○ Yes (Always refr                                                               | esh with INVITE instead of UPDATE)                 |                      | 526 4                |
| Enable 100rel:                              | ⊙ No ○ Yes                                                                            |                                                    |                      | 9<br>63              |
| Account Ring Tone:                          | system ring tone     custom ring tone 1     custom ring tone 2     custom ring tone 3 |                                                    |                      | info@tij             |
| Send Anonymous:                             | No ○ Yes (caller ID v                                                                 | vill be blocked if set to Yes)                     |                      | dhof                 |
| Auto Answer:                                | 💿 No 🛛 Yes                                                                            |                                                    |                      | <u>n</u>             |
| Preferred Vocoder:<br>(ir. listed order)    | choice 1: PCMU V<br>choice 2: PCMA V<br>choice 3: PCMU V                              | choice 5: PCMU<br>choice 6: PCMU<br>choice 7: PCMU |                      | www.tijdhc           |

OVERZICHT CONFIGURATIE VOIPBUSTER VOIP-ACCOUNT

## Schermprints van de configuratiebladen van de GXP-2000

| Grandstream Device Configuration                     |                |                                                                     |                  |           |           |           |  |  |  |
|------------------------------------------------------|----------------|---------------------------------------------------------------------|------------------|-----------|-----------|-----------|--|--|--|
| STATUS                                               | BASIC SETTINGS | ADVANCED SETTINGS                                                   | ACCOUNT 1        | ACCOUNT 2 | ACCOUNT 3 | ACCOUNT 4 |  |  |  |
|                                                      | MAC Address:   | 00.0B.82.05.59.7E                                                   |                  |           |           |           |  |  |  |
|                                                      | IP Address:    | 10.0.0.3                                                            |                  |           |           |           |  |  |  |
|                                                      | Product Model: | GXP2000                                                             |                  |           |           |           |  |  |  |
| Software Version: Program 1.0.1.9 Bootloader 1.0.1.2 |                |                                                                     |                  |           |           |           |  |  |  |
| System Up Time: 0 day(s) 1 hour(s) 5 minute(s)       |                |                                                                     |                  |           |           |           |  |  |  |
|                                                      | Registered:    | Account 1: Yes<br>Account 2: Yes<br>Account 3: Yes<br>Account 4: No |                  |           |           |           |  |  |  |
|                                                      | PPPoE Link Up: | disabled<br>detected NAT type i                                     | is open Internet |           |           |           |  |  |  |

GRANDSTREAM GPX-2000 STATUSPAGINA

|                                | Gra                                                                                                    | andstream                                                                                                    | Devi                                     | ce Confi                               | igura                          | ition                     |                 |                   |
|--------------------------------|----------------------------------------------------------------------------------------------------|----------------------------------------------------------------------------------------------------|------------------------------------------|----------------------------------------|--------------------------------|---------------------------|-----------------|-------------------|
| STATUS BASIC SETTINGS          | ADV                                                                                                    | ANCED SETTIN                                                                                                    | GS                                       | ACCOUNT                                | 1 /                            | ACCOUNT 2                 | ACCOUNT 3       | ACCOUNT 4         |
| End User Password:             |                                                                                                    |                                                                                                    |                                          | (purp                                  | osely                          | not displaye              | d for security  | protection)       |
| IP Address:                    | <ul> <li>dyna<br/>(will atter<br/>PP</li> <li>PP</li> <li>Preferre</li> <li>static</li> <li>IP A</li> <li>Sub</li> </ul> | mically assigned<br>mpt PPPoE if I<br>PoE account II<br>PoE password<br>d DNS server:<br>ally configured<br>Address:<br>met Mask: | d via D<br>DHCP<br>D:<br>as:<br>192<br>0 | PHCP (det<br>fails and for<br>0<br>168 | fault) o<br>ollowi<br>.0<br>.0 | or PPPoE<br>ng is non-bla | ank)            |                   |
|                                | Def                                                                                                    | ault Router:                                                                                                    | 0                                        | .0                                     | .0                             | .0                        |                 |                   |
|                                | DN                                                                                                    | S Server 1:                                                                                                    | 0                                        | .0                                     | .0                             | .0                        |                 |                   |
|                                | DN                                                                                                    | S Server 2:                                                                                                    | 0                                        | .0                                     | 0                              | .0                        |                 |                   |
| Speed Dial 1:                  | Name:                                                                                                    |                                                                                                    |                                          | UserID                                 | :                              |                           | Acco            | ount: Account 1 🛩 |
| Speed Dial 2:                  | Name:                                                                                                    |                                                                                                    |                                          | UserID                                 | :                              |                           | Acco            | ount: Account 1 💌 |
| Speed Dial 3:                  | Name:                                                                                                    |                                                                                                    |                                          | UserID                                 | :                              |                           | Acco            | ount: Account 1 💌 |
| Speed Dial 4:                  | Name:                                                                                                    |                                                                                                    |                                          | UserID                                 | :                              |                           | Acco            | ount: Account 1 💌 |
| Speed Dial 5:                  | Name:                                                                                                    |                                                                                                    |                                          | UserID                                 | :                              |                           | Acco            | ount: Account 1 💌 |
| Speed Dial 6:                  | Name:                                                                                                    |                                                                                                    |                                          | UserID                                 | :                              |                           | Acco            | ount: Account 1 💌 |
| Speed Dial 7:                  | Name:                                                                                                    |                                                                                                    |                                          | UserID                                 | :                              |                           | Acco            | ount: Account 1 💌 |
| Time Zone:                     | GMT+1                                                                                                    | :00 (Paris, Amst                                                                                                    | erdam                                    | , Berlin, Ro                           | ome, V                         | /ienna, Madı              | id, Warsaw, Br  | ussels) 💌         |
| Daylight Savings Time:         | O No                                                                                                    | ⊙ Yes (if                                                                                                    | set to                                   | Yes, dispi                             | lay tin                        | e will be 1 h             | nour ahead of r | normal time)      |
| LCD Backlight Always On:       | O No                                                                                                    | Yes                                                                                                    |                                          |                                        |                                |                           |                 |                   |
| Time Display Format:           | ○12 H                                                                                                    | OUR <sup>O</sup> 24 H                                                                                                    | HOUR                                     |                                        |                                |                           |                 |                   |
| Date Display Format:           | <ul> <li>○ Year</li> <li>○ Mont</li> <li>⊙ Day-</li> </ul>                                                               | -Month-Day<br>th-Day-Year<br>Month-Year                                                                                           |                                          |                                        |                                |                           |                 |                   |
| Display Clock instead of Date: | O No                                                                                                    | • Yes                                                                                                    | _                                        |                                        |                                | _                         |                 |                   |
|                                |                                                                                                    | Update                                                                                                    | Canc                                     | el R                                   | eboot                          |                           |                 |                   |

GRANDSTREAM GXP-2000 BASIC SETTINGS PAGINA – GEBRUIK HIER DE IP-GEGEVENS VAN UW EIGEN NETWERK!

| Grandstream Device Configuration |                                       |                     |                |                  |           |  |  |  |
|----------------------------------|---------------------------------------|---------------------|----------------|------------------|-----------|--|--|--|
| STATUS BASIC SETT                | INGS ADVANCED SETTINGS                | ACCOUNT 1           | ACCOUNT 2      | ACCOUNT 3        | ACCOUNT 4 |  |  |  |
| Admin Password:                  |                                       | (purposely not a    | displayed for  | security protec  | tion)     |  |  |  |
| Silence Suppression:             | ⊙ No OYes                             |                     |                |                  |           |  |  |  |
| Voice Frames per TX:             | 2 (up to 10/20/32/64 for              | r G711/G726/G       | 723/other co   | decs respective  | ely)      |  |  |  |
| Layer 3 QoS:                     | 48 (Diff-Serv or Precede              | nce value)          |                |                  |           |  |  |  |
| Layer 2 QoS:                     | 802.1Q/VLAN Tag 0                     | 802.1p priority     | value 0        | (0-7)            |           |  |  |  |
| No Key Entry Timeout:            | 4 (in seconds, default is             | 4 seconds)          |                |                  |           |  |  |  |
| Use # as Dial Key:               | ○ No                                  | "#" will function   | as the "(Re-)  | Dial" key)       |           |  |  |  |
| local RTP port:                  | 5004 (1024-65535, default             | 5004)               |                |                  |           |  |  |  |
| Use random port:                 | 💿 No 🛛 Yes                            |                     |                |                  |           |  |  |  |
| keep-alive interval:             | 20 (in seconds, default 20            | ) seconds)          |                |                  |           |  |  |  |
| Use NAT IP                       |                                       | (if specified, this | s will be used | in SIP/SDP m     | essage)   |  |  |  |
| STUN server:                     | stun.voipbuster.com                   | (URI or IP:po       | ort)           |                  |           |  |  |  |
| Firmware Upgrade:                | O Via TFTP Server 168 . 7             | . 215               | 188            |                  |           |  |  |  |
|                                  | Via HTTP Server fm.grandstream.com/gs |                     |                |                  |           |  |  |  |
|                                  | Automatic HTTP Upgrade:               | for ungrade ever    | av 7 day       | rs (default 7 da | are)      |  |  |  |
| DTMF Payload Type:               |                                       | tor upgrade ever    |                |                  | (75)      |  |  |  |
| Suctor Server                    |                                       | É.                  |                |                  |           |  |  |  |
| Suslag Level:                    |                                       |                     |                |                  |           |  |  |  |
| NTP Server                       | time nist gov                         |                     | (mage)         |                  |           |  |  |  |
| 1111 00/001                      | Contour directions 1 and 10 and 10    |                     | 1055)          |                  |           |  |  |  |
| Distinctive Ring Tone:           | Custom ring tone 1, used if incomi    | ng caller ID is     |                |                  |           |  |  |  |
|                                  | Custom ring tone 3, used if incomi    | ng caller ID is     |                |                  |           |  |  |  |
| Disable Call-Waiting:            | ⊙ No O Yes                            |                     |                |                  |           |  |  |  |
| Lock keypad update:              | ⊙ No OYes (configuration              | n update via key    | pad is disable | d if set to Yes) | )         |  |  |  |
|                                  | Update Can                            | cel Reboo           | t              |                  |           |  |  |  |

**T**G

GRANDSTREAM GXP-2000 ADVANCED SETTINGS PAGINA

Deze informatie werd u aangeboden door:

Tijdhof Consulting | kennis in praktijk Sylviuslaan 2 9728 NS GRONINGEN

sales@tijdhof.nl

www.tijdhof.com www.callvoip.nl www.thuiswerkshop.nl